This is an beta website by <u>Inclusive Bytes CIC</u>, The aim is to create one location for digital resources in Oldham.

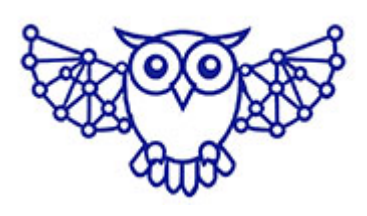

- <u>Home</u>
- <u>Tutorials</u>
- <u>Events</u>
- Resources
- Hubs

## Adding a POP3 or IMAP email account to Microsoft Outlook

Click Start, Type "Control" and click on "Control Panel

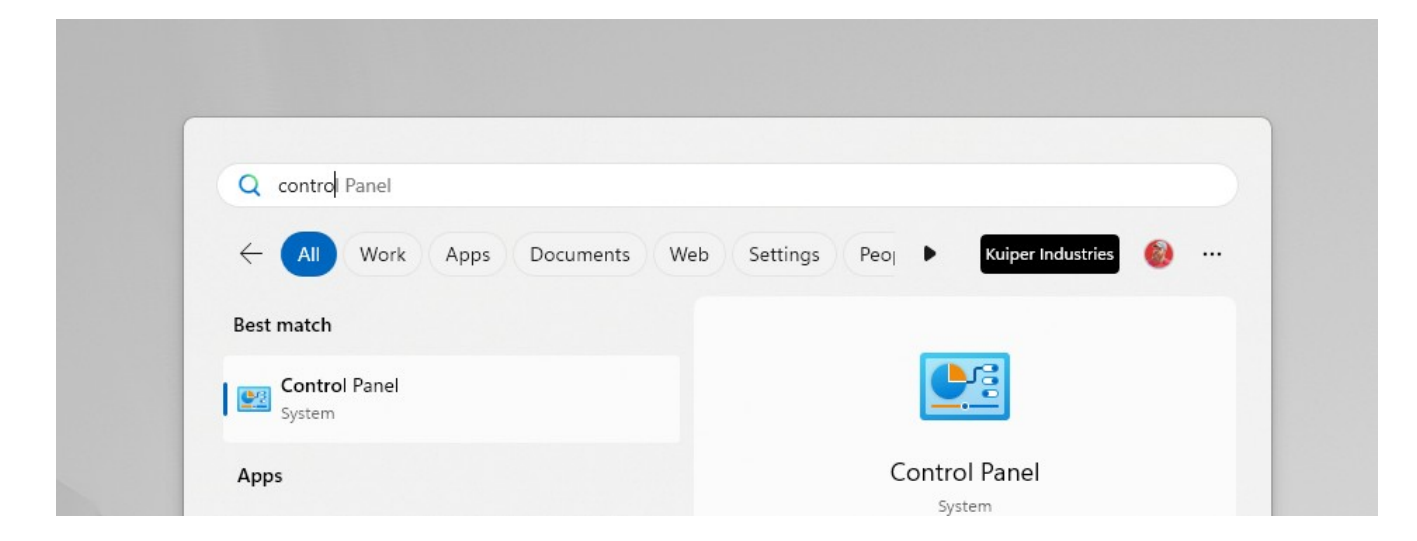

Click on "Mail (Microsoft Outlook)

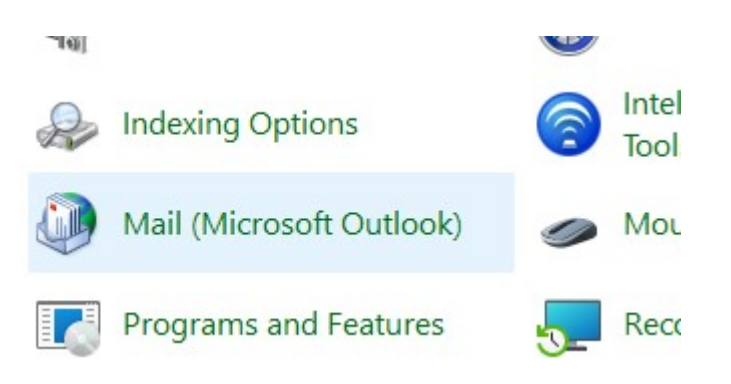

Then click "Email Accounts"

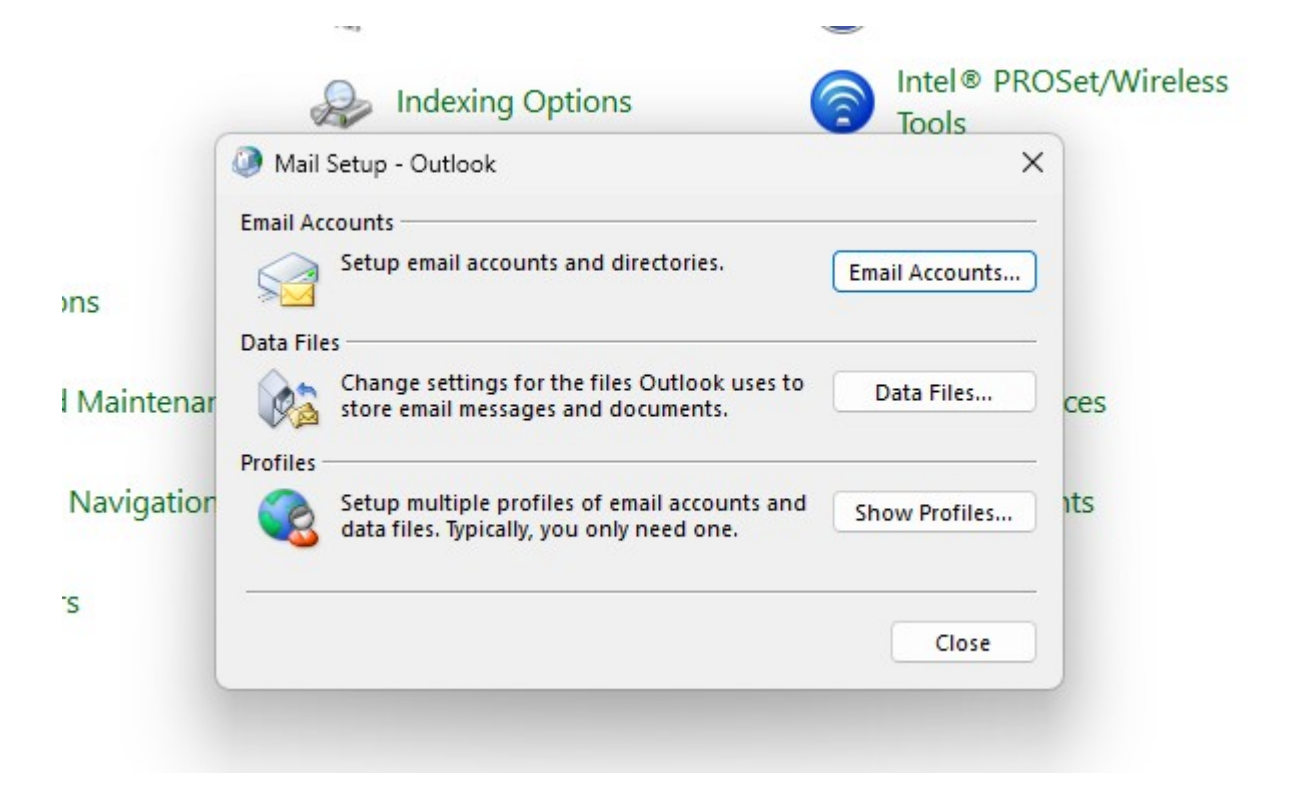

## Then Click "New"

| mail | Data Files | RSS Feeds | SharePoint Lists | Internet Calendars | Publish |
|------|------------|-----------|------------------|--------------------|---------|
|------|------------|-----------|------------------|--------------------|---------|

You will now have access to the traditional Outlook add email screen.

Fill in the boxes and choose "Manual setup or additional server types"

| Auto Account Setup<br>Outlook can automa | atically configure many email accounts.                         |
|------------------------------------------|-----------------------------------------------------------------|
| O Email Account                          |                                                                 |
| Your Name:                               | Example: Ellen Adams                                            |
| Email Address:                           |                                                                 |
| l                                        | Example: ellen@contoso.com                                      |
| Password:                                |                                                                 |
| Retype Password:                         | Type the password your Internet service provider has given you. |
| O Manual setup or ad                     | ditional server types                                           |
|                                          |                                                                 |
|                                          |                                                                 |
|                                          |                                                                 |
|                                          |                                                                 |
|                                          |                                                                 |

Choose POP or IMAP then click "Next"

| Choose Your Account Type |                            |            |  | 苶 |
|--------------------------|----------------------------|------------|--|---|
| O Microsoft 365          |                            |            |  |   |
| Automatic setup for      | Microsoft 365 accounts     |            |  |   |
| Email Address:           |                            |            |  |   |
|                          | Example: ellen@conto       | so.com     |  |   |
| O POP or IMAP            |                            |            |  |   |
| Advanced setup for       | POP or IMAP email account  | s          |  |   |
| O Exchange ActiveSyn     | c                          |            |  |   |
| Advanced setup for       | services that use Exchange | ActiveSync |  |   |
|                          |                            |            |  |   |
|                          |                            |            |  |   |
|                          |                            |            |  |   |
|                          |                            |            |  |   |
|                          |                            |            |  |   |
|                          |                            |            |  |   |
|                          |                            |            |  |   |

Add your configuration details and then click "Next".

| _   | Enter the mail server setti        | ngs for your account.     | 47                                                     |
|-----|------------------------------------|---------------------------|--------------------------------------------------------|
|     | User Information                   |                           | Test Account Settings                                  |
|     | Your Name:                         |                           | We recommend that you test your account to ensure that |
|     | Email Address:                     |                           | the entries are concer.                                |
| -   | Server Information                 |                           | Test Account Settings                                  |
| ele | Account Type:                      | POP3 🗸                    | Automatically test account settings when Next          |
|     | Incoming mail server:              |                           | is clicked                                             |
|     | Outgoing mail server (SMTP):       |                           | Deliver new messages to:                               |
|     | Logon Information                  |                           | New Outlook Data File                                  |
|     | User Name:                         |                           | <ul> <li>Existing Outlook Data File</li> </ul>         |
|     | Password:                          |                           | Browse                                                 |
|     | C R                                | member password           |                                                        |
|     | Require logon using Secur<br>(SPA) | e Password Authentication | A loss of all loss of                                  |
|     |                                    |                           | More Settings                                          |

Made with the help and support of <u>Inclusive Bytes CIC</u>

Training | Reporting